# Multiple panes with Tab groups problems

# Problem 1

Before enabling "Tab groups"

| Tablacus Explorer 18.3.21 Gaku 🗖 🗖 💌                                                         |                                                                                          |      |                |                                    |  |  |
|----------------------------------------------------------------------------------------------|------------------------------------------------------------------------------------------|------|----------------|------------------------------------|--|--|
| 檔案(F) 編輯(E)                                                                                  | 檢視(⊻) 我的錄                                                                                |      |                |                                    |  |  |
| 🕞 🕑 🏂 🕨 電腦 🕨 Win7 (C:) 🕨 Portable Apps 🕨 Tablacus Explorer 🕨 🛛 🛛 Breadcrumbs address bar 🕽 🔻 |                                                                                          |      |                |                                    |  |  |
| C:\Portable Apps\Tablacus Explorer Simple address bar                                        |                                                                                          |      |                |                                    |  |  |
| 📕 🕨 電腦 🕨 Wi                                                                                  | → 電腦 → Win7 (C:) → Portable Apps → Tablacus Explorer → (Inner breadcrumbs address bar) ▼ |      |                |                                    |  |  |
| Tablacus Explo                                                                               | prer                                                                                     |      |                |                                    |  |  |
| 名稱                                                                                           | 類型                                                                                       | 修改日期 | 大小             | A                                  |  |  |
| 🔒 addons                                                                                     |                                                                                          |      | config         | E                                  |  |  |
| 퉬 init                                                                                       |                                                                                          |      | lang           |                                    |  |  |
| 🛄 lavout                                                                                     |                                                                                          |      | script         | •                                  |  |  |
| 퉬 ▶ 電腦 ▶ Win7 (C:) ▶ Program Files ▶                                                         |                                                                                          |      |                | (Inner breadcrumbs address bar ) 🔻 |  |  |
| Program Files                                                                                |                                                                                          |      |                |                                    |  |  |
| 名稱                                                                                           | 類型 ^                                                                                     | 修改日期 | 大小             | A                                  |  |  |
| 🍌 7-Zip                                                                                      |                                                                                          |      | AVAST Software |                                    |  |  |
| 🔒 Common Fi                                                                                  | iles                                                                                     |      | DVD Maker      |                                    |  |  |
| 鷆 EmEditor                                                                                   |                                                                                          |      | Everything     | -                                  |  |  |
| 10 個項目                                                                                       |                                                                                          |      |                | *** 🗄 📂 📷 🔂 🔶                      |  |  |

Choose "Tools > Add-ons" and enable "Tab groups"

The breadcrumbs address bar incorrectly shows the address of the current tab of an inactive pane.

| 📑 Tablacus Exp                        |                                             |                 |                 |     |  |  |
|---------------------------------------|---------------------------------------------|-----------------|-----------------|-----|--|--|
| 檔案(E) 編輯(E) 檢視(V) 我的最愛(A) 工具(D) 協助(H) |                                             |                 |                 |     |  |  |
| G 🖸 🏂 🌗 י                             | ⓒ ⑤ 🏂 ┡電腦 🕨 Win7 (C:) ▶ Program Files ▶ 🔹 🔻 |                 |                 |     |  |  |
| C:\Portable App                       | os\Tablacus Expl                            | orer            |                 |     |  |  |
| Group1 +                              | Group1 +                                    |                 |                 |     |  |  |
|                                       | in7 (C:) 🕨 Portab                           | le Apps 🕨 Tabla | acus Explorer 🕨 | •   |  |  |
| Tablacus Explo                        | orer                                        |                 |                 |     |  |  |
| 名稱                                    | 類型 ^                                        | 修改日期            | 大小              | A   |  |  |
| 鷆 addons                              |                                             |                 | config          | E   |  |  |
| 鷆 init                                |                                             |                 | lang            | -   |  |  |
|                                       |                                             |                 |                 |     |  |  |
| Program Files                         |                                             |                 |                 |     |  |  |
| 名稱                                    | 類型 ^                                        | 修改日期            | 大小              | A   |  |  |
| 🍌 7-Zip                               |                                             |                 | AVAST Software  |     |  |  |
| 퉬 Common Fi                           | iles                                        |                 | DVD Maker       |     |  |  |
| 10 個項目                                |                                             |                 |                 | 111 |  |  |

### Problem 2

Just after the above, TE cannot activate the inactive pane, e.g.

- Click the tab area
- Click any tab
- Click the file list
- Hover the mouse pointer on any item of the file list
- Click the inner address bar

unless a user does anything on the active pane first

# Problem 3

| Teblecus Ex                              | nlorer 18 3 21 G        | aku              |                  |           |                   |  |
|------------------------------------------|-------------------------|------------------|------------------|-----------|-------------------|--|
|                                          |                         |                  |                  |           |                   |  |
|                                          | - 192177 (V) - 320 H 33 |                  |                  |           |                   |  |
| G D 🖻 👖 i                                | ▶ 電腦 ▶ Win7 (0          | C:) ▶ Portable A | pps 🕨 Tablacus E | xplorer 🕨 | •                 |  |
| C:\Portable App                          | os\Tablacus Expl        | orer             |                  |           |                   |  |
| Group1 +                                 | Group1 +                |                  |                  |           |                   |  |
| 🜗 🕨 電腦 🕨 Wi                              | in7 (C:) 🕨 Portak       | ole Apps 🕨 Tabla | acus Explorer 🕨  |           | <b>•</b>          |  |
| Tablacus Explo                           | prer                    |                  |                  |           |                   |  |
| 名稱                                       | 類型 ヘ                    | 修改日期             | 大小               |           | A                 |  |
| addons                                   |                         |                  | config           |           | E                 |  |
| 📗 init                                   |                         | 1                | lang             |           | -                 |  |
| 🔒 ▶ 電腦 ▶ Win7 (C:) ▶ Program Files ▶ 🔹 🔻 |                         |                  |                  |           |                   |  |
| Program Files                            |                         |                  |                  |           |                   |  |
| 名稱                                       | 類型                      | 修改日期             | 大小               |           | A                 |  |
| 🍌 7-Zip                                  |                         |                  | AVAST Software   |           |                   |  |
| 📙 Common Fi                              | iles                    |                  | DVD Maker        |           | Ŧ                 |  |
| 10 個項目                                   |                         |                  |                  |           | *** *** 📂 📂 📷 🗟 🔶 |  |

Click "Tab groups" + button The breadcrumbs address bar incorrectly shows the address of the current tab of an inactive pane.

| Tablacus Explorer 18.3.21 Gaku                                                                                                    |                                                              |                 |                |                 |  |  |
|----------------------------------------------------------------------------------------------------|--------------------------------------------------------------|-----------------|----------------|-----------------|--|--|
| 檔案(E) 編輯(E)                                                                                                    | 檔案(E) 編輯(E) 檢視(M) 我的最愛(A) 工具(E) 協助(H) □□□                    |                 |                |                 |  |  |
| G 🖸 🏂 🌗                                                                                                    | • (電腦 ▶ Win7 (C                                              | ≿) ▶ Program Fi | les 🕨          | •               |  |  |
| C:\Portable App                                                                                                    | os\Tablacus Expl                                             | orer            |                |                 |  |  |
| Group1 Gro                                                                                                    | Group1 Group2 +                                              |                 |                |                 |  |  |
| 📕 🕨 電腦 🕨 Wi                                                                                                    | 🐌 ▶ 電腦 ▶ Win7 (C:) ▶ Portable Apps ▶ Tablacus Explorer ▶ 🔹 🔹 |                 |                |                 |  |  |
| Tablacus Explo                                                                                                    | prer                                                         |                 |                |                 |  |  |
| 名稱                                                                                                    | 類型                                                           | 修改日期            | 大小             | *               |  |  |
| ] addons                                                                                                    |                                                              |                 | config         | E               |  |  |
| 鷆 init                                                                                                    |                                                              |                 | lang           | -               |  |  |
| Demogram Files ► The State State S |                                                              |                 |                |                 |  |  |
| Program Files                                                                                                    | ]                                                            |                 |                |                 |  |  |
| 名稱                                                                                                    | 類型                                                           | 修改日期            | 大小             | A               |  |  |
| 鷆 7-Zip                                                                                                    |                                                              |                 | AVAST Software | ,               |  |  |
| 📙 Common Fi                                                                                                    | iles                                                         |                 | DVD Maker      | ÷               |  |  |
| 10 個項目                                                                                                    |                                                              |                 |                | ••• •== 📂 🔤 🍡 🔶 |  |  |

Problem 2 also occurs then.

(If you cannot re-generate Problem 1 or 3, switch the active pane and re-try)